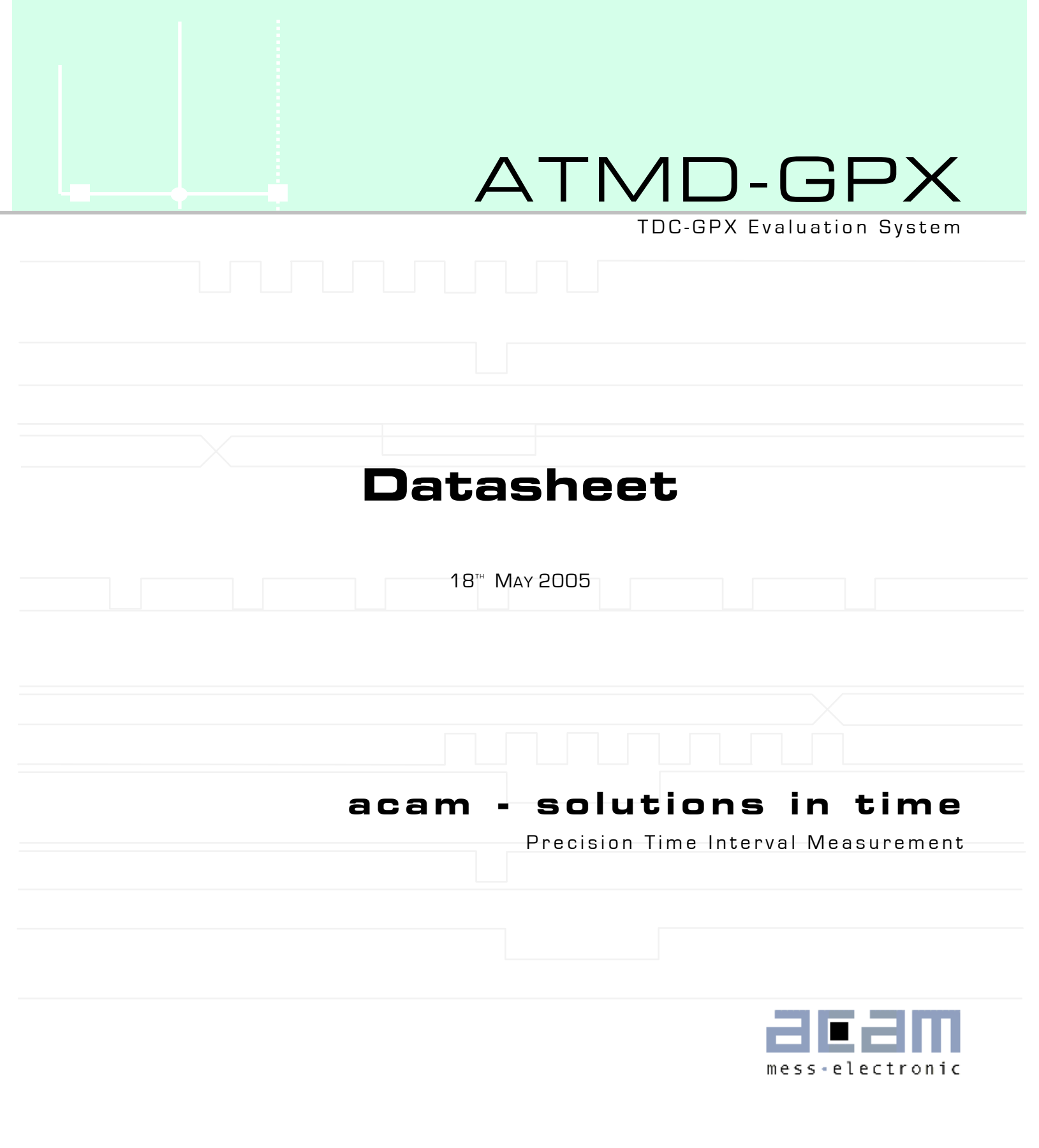

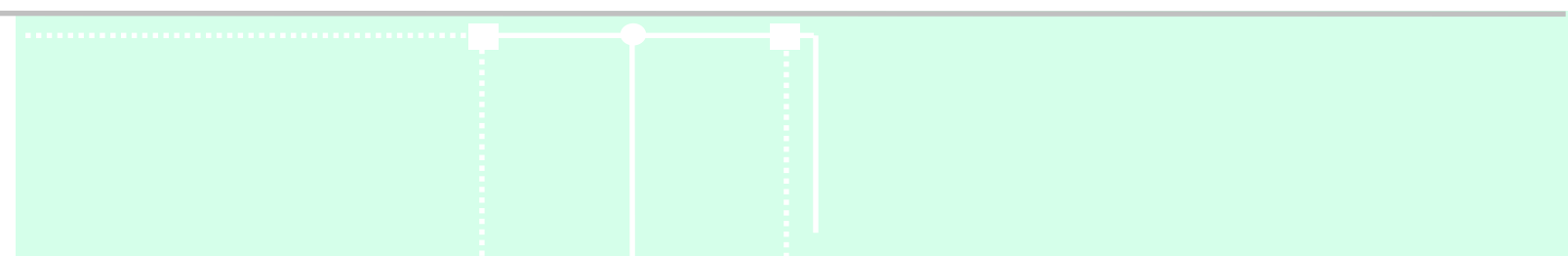

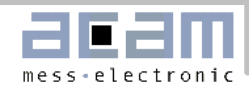

# ATMD-GPX

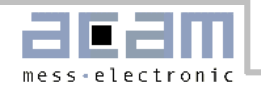

# ATMD-GPX

#### Index

## Index

| Index                                                                                                    |                              |
|----------------------------------------------------------------------------------------------------|------------------------------|
| Limited Warranty                                                                                                    | 4                            |
| <ol> <li>Introduction         <ol> <li>System overview</li></ol></li></ol>                                                                                                    | <b>5</b><br>5<br>5<br>5<br>6 |
| <ul> <li>2. Writing Software</li> <li>2.1 ATMD Registers.</li> <li>2.1.1 Register Addresses.</li> <li>2.1.2 Register Structure.</li> <li>2.1.3 Registers in Detail.</li> <li>2.2 Direct Read Mode.</li> <li>2.3 Burst Mode.</li> </ul> | <b>7</b><br>                 |
| 3 ATMD_GPX Measurement Software 3.1 Measurement Software                                                                                                    | <b>13</b><br>13              |
| 4 AM-GPX module<br>4.1 AM-GPX Schematics<br>4.2 AM-GPX Board Layout<br>4.2 Input section                                                                                                    | <b>18</b><br>18<br>21<br>25  |
| Contact                                                                                                    | 26                           |

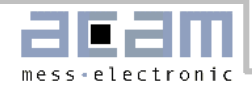

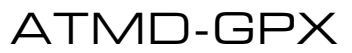

Limited Warranty

## Limited Warranty

The ATMD measurement system with it's components ATMD-MB, ATMD-PC, ATMD-PCI and AM-GPX is designed and offered as an evaluation system for the integrated circuit TDC-GPX, offered by acam-messelectronic. The hardware are warranted against defects in materials and workmanship for a period of 12 months from the date of shipment, as evidenced by receipts or other documentation. acam-messelectronic will, at its option, repair or replace equipment that proves to be defective during the warranty period.

The information provided herein is believed to be reliable. However, acam-messelectronic assumes no responsibilities for inaccuracies or omissions. acam-messelectronic assumes no responsibility for the use of this information, and all use of this information shall be entirely to the user's own risk. No patent rights or licenses to any of the circuits described herein are implied or granted to any third party. acam-messelectronic does not authorise or warrant any acam-messelectronic product for use in life support devices and/or systems.

Except as specified herein, acam-messelectronic makes no warranties, express or implied, and specifically disclaims any warranty of merchantability or fitness for a particular purpose. Customer's right to recover damages caused by fault or negligence on the part of acam-messelectronic shall be limited to the amount theretofore paid by the customer. acam-messelectronic will not be liable for damages resulting from loss of data, profits, use of products, or identical or consequential damages, even if advised of the possibility thereof. This limitation of the liability of acam-messelectronic will apply regardless of the form of action. Any action against acammesselectronic must be brought within one year after the cause of action acruses. acam-messelectronic shall not be liable for any delay in performance due to causes beyond its reasonable control. The warranty provided herein does not cover damages, defects, malfunctions, or service failure caused by the owner's failure to follow acammesselectronic's installation and operation instructions. Further the warranty does not cover damages due to owner's modification of the product, owner's abuse, misuse, or negligent acts and power failure or surges or other events outside reasonable control.

CE

The products ATMD with its components comply with EMC directive 89/336/EEC, applied standard DIN EN 61326, Equipment for Control and Laboratory (For use in electromagnetically controlled environment). Generic immunity standard part 2 (EN 61000-4-4: 0,5KV, -4-6: 1V), In case of strong electromagnetic disturbances there might be a deviation of the ouput signal from the specification, but only for the duration of the disturbance.

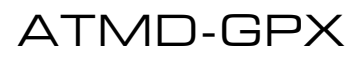

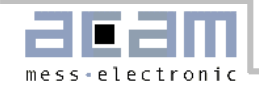

## 1. Introduction

## 1.1 System overview

The ATMD-GPX evaluation system consists of a motherboard together with the AM-GPX plug-in module, mounted in a metal case. It is connected to the ATMD-PCI interface card (mounted in the PC) by a SCSI-type cable (although the bus is ATMD specific and not a PCI type).

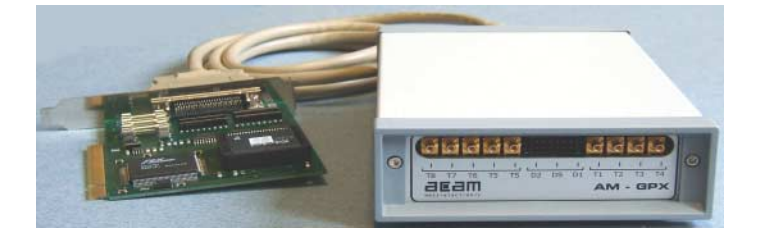

Supply through PCI interface

Op. temperature range -25°C ... +70°C

Ordering numbers:

| ATMD-GPX | MNR 881 | Motherboard with 1 AM-GPX plug-in module incl. Software, manu-<br>als and cables |
|----------|---------|----------------------------------------------------------------------------------|
| ATMD-PCI | MNR 478 | PCI interface                                                                    |

## Features ATMD

- Two operating modes
  - o Direct Read
  - o Burst Mode
- FIFO on motherboard 1K (can be increased to 32K)
- Maximum data rate PCI interface about 1 MHz, depending on software.

## Features AM-GPX

Three operating modes

- I-Mode
  - 8 channels with 81 ps resolution
  - 5.6 ns pulse-pair resolution with 32-fold multihit capability
  - LVTTL inputs
  - G-Mode
    - 2 channels with 40 ps resolution
    - Measuring falling <u>and</u> rising edge, minimum pulsewidth 1.8ns
    - 5.6 ns pulse-pair resolution with 32-fold multihit capability
    - Differential LVPECL inputs, LVTTL inputs for testing
    - Optional quiete mode

- R-Mode

- 2 channels with 27 ps resolution
- Measuring falling <u>or</u> rising edge
- 5.6 ns pulse-pair resolution with 32-fold multihit capability
- Differential LVPECL inputs, LVTTL inputs for testing
- Optional quiete mode
- M-Mode
  - 2 channels with 10 ps resolution
  - Measuring falling <u>or</u> rising edge
  - single stop pulse
  - Differential LVPECL inputs, LVTTL inputs for testing
  - Quiete mode

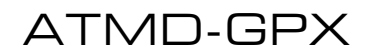

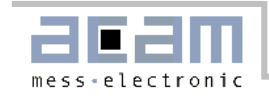

1.2 Hard- and Software Installation

## 1.2 Hard- and Software Installation

Important! All components of the ATMD-System are sensitive to static electricity. Before installing the interface board, please touch a grounded object such as a metal screw on the computer. Handle the interface board by its edges and be careful not to twist it.

Perform the following steps to install the interface board:

| 1. 🗁 ni-visa        |                                                         |
|---------------------|---------------------------------------------------------|
| Nivisa.msi          | run NI Visa instrument drivers installer                |
| 2. lvruntimeeng.msi | run NI LabView runtime installer for Windows 98         |
| visa320runtime.exe  | run NI LabView runtime installer for Windows NT/2000/XP |

3. Turn off your computer. Keep your computer plugged in so that it remains grounded while you install your interface board. Remove the computers cover. Next, align the interfaces edge connector with an 32-bit PCI expansion slot for ATMD-PCI. Then, push the board down into the slot until the board locks into place. It might be a tight fit, but do not force the board into place. Screw the mounting bracket of the interface board to the back panel rail of the computer, check the installation and replace the cover of the computer.

4. Connect the interface board and the external ATMD motherboard via the enclosed cable (for convenience a standard SCSI-2 cable is used, but it is <u>not</u> a SCSI interface!) and turn on your computer.

5. The operating system will ask for a driver. Select from

| 🗁 AcamAtmdPCI    | Inf-Files for registration of PCI-interface under NT/2000/XP |
|------------------|--------------------------------------------------------------|
| ATMD_PCI_9X.inf  | for Windows '98                                              |
| ATMD_PCI_NT5.inf | for Windows NT, 2000, XP                                     |

6. ATMD\_GPX\_4\_0 -----

-----setup.exe

run installer for ATMD-GPX software

7. To start the ATMD-GPX software select START/Programs/ATMD\_GPX\_4\_0/ ATMD\_GPX\_4\_0.

If you want to write your own C++ based software install the following files for a free access to the I/O ports:

Driver -----instdrv.exe

copies giveio.sys and windrvr.sys into the System32\drivers folder When working with Windows NT/2000/XP first install the necessary drivers executing instdrv.cmd. Open the device manager, select menu item 'Show hidden devices' and select folder 'Non-PNP devices'. There you will find the giveio.sys and windrvr.sys. Select under properties the start option 'automatic'.

🗁 PCI

-----atmd\_pci.dll -----atmd\_pci.lib copy this file into system folder

Furhter files on the CD-ROM are:

| 🗁 Samples |
|-----------|
|-----------|

| G-Direct-TTL etc. | Visual C++ samples                    |
|-------------------|---------------------------------------|
| 🗁 Doc             | all available documents in PDF-format |

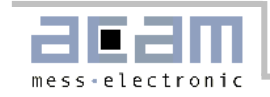

2.1 ATMD Registers

## 2. Writing Software

## 2.1 ATMD Registers

For the communication between PC and TDC-GPX there are several registers on the motherboard FPGA and the AM-GPX module's FPGA.

To setup the TDC-GPX control registers write into registers TDCO and TDC1. There are two possible ways to read out data from the TDC-GPX: a) Direct read by registers DRA and DR. The TDC must be reinitialized after by sending a partial or master reset. b) Burst mode: the module FPGA controls the measurement. It makes the TDC write the data into the motherboard FIFO and reinitializes the TDC automatically. The user reads the data from the motherboard FIFOs.

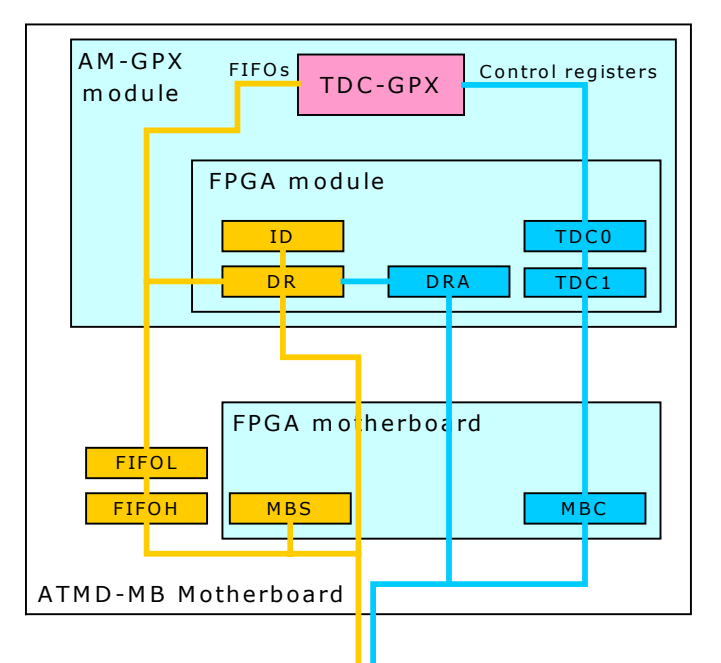

ATMD-PCI Interface

#### 2.1.1 Register Addresses

| Address Off-<br>set | Read  |                       | Write |                     |
|---------------------|-------|-----------------------|-------|---------------------|
| OxO                 | DR    | Direct Read           | TDCO  | GPX data            |
| Ox2                 |       | n.a.                  | TDC1  | GPX data + Adr      |
| Ox4                 | ID    | Module Identification | DRA   | Direct Read Address |
| Ox6                 |       | n.a.                  |       | n.a.                |
| Ox8                 | MBS   | Motherboard Status    |       | n.a.                |
| OxA                 | FIFOL | FIFO LSW              |       | n.a.                |
| OxC                 | FIFOH | FIFO MSW              | MBC   | Motherboard Control |

#### 2.1.2 Register Structure

Write Registers

| Name | D15 | J14 | D13 | 12  | D11 | D10 | D9  | D8  | D7  | D6  | D5  | D4   | D3  | D2   | D1  | 20  |
|------|-----|-----|-----|-----|-----|-----|-----|-----|-----|-----|-----|------|-----|------|-----|-----|
| TDCO | D15 | D14 | D13 | D12 | D11 | D10 | D9  | D8  | D7  | D6  | D5  | D4   | D3  | D2   | D1  | DO  |
| TDC1 | AЗ  | A2  | A1  | AO  | D27 | D26 | D25 | D24 | D23 | D22 | D21 | D20  | D19 | D18  | D17 | D16 |
| DRA  | -   | -   | -   | -   | -   | -   | -   | -   | -   | -   | -   | -    | AЗ  | A2   | A1  | AO  |
| MBC  | -   | -   | -   | -   | -   | -   | BMH | RS  | -   | -   | -   | Trig | Dis | St01 | BML | RS  |

#### **Read Registers**

| Name  | D15  | D14 | D13 | D12  | D11  | D10 | D9  | D8  | D7  | D6  | D5   | D4  | D3  | D2  | D1  | DO  |
|-------|------|-----|-----|------|------|-----|-----|-----|-----|-----|------|-----|-----|-----|-----|-----|
| MBS   | 1    | 1   | 1   | TEF2 | TEF1 | BMH | FFH | EFH | -   | -   | TINT | -   | -   | BML | FFL | EFL |
| ID    | C2   | C1  | СО  | 0    | 0    | 0   | 0   | 0   | 0   | 0   | 0    | 0   | 0   | 0   | 0   | 0   |
| FIFOL | D15  | D14 | D13 | D12  | D11  | D10 | D9  | D8  | D7  | D6  | D5   | D4  | D3  | D2  | D1  | DO  |
| FIFOH | St01 | IF# | -   | -    | D27  | D26 | D25 | D24 | D23 | D22 | D21  | D20 | D19 | D18 | D17 | D16 |

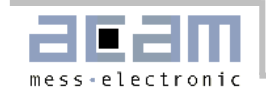

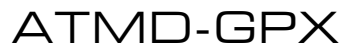

2.1 ATMD Registers

#### 2.1.3 Registers in Detail

All register bits are active high except the FIFO flags FFH, EFH, FFL and EFL!

| TDCO | D0 to D15                                 | Data to be written into TDC-GPX control registers, bits DO to 15                                                                                                    |
|------|-------------------------------------------|----------------------------------------------------------------------------------------------------|
| TDCO | D16 to D27<br>A0 to A3                    | Data to be written into TDC-GPX control registers, bits D16 to 27<br>Address of TDC-GPX control register                                                                                                    |
| DRA  | AO to AO                                  | Address of TDC-GPX read register                                                                                                    |
| MBC  | BMH,L<br>RS<br>StO1<br>Dis<br>Trig        | Motherboard Control register (write)<br>0x0202 = Burst Mode on<br>0x0101 = Module Reset<br>1 = output of actual StartO1 value, indicated by highest Bit of FIFOH = "0"<br>1 = hardware disable of all inputs (sets StartDIs and StopDisx pins of TDC-GPX<br>1 = crate pulse at pin 4 of connector 11, can be used to trigger external pulse generator |
| MBS  | EFH,L<br>FFH,L<br>BMH,L<br>TEF1,2<br>Tint | Motherboard Status register (read)<br>Motherboard FIFO Empty (High Word, Low Word) low active<br>Motherboard FIFO Full (High Word, Low Word) low active<br>Burst Mode (High Word, Low Word)<br>Empty flags of TDC-GPX interface FIFOs<br>TDC-GPX interrupt flag                                                                                       |

#### ID

C[2:0] Module code, AM-GPX = '100' (ID = 0x8000), to be used for automatic module detection.

#### FIFOL, FIFOH

Output Data Format

| represent the TDC-GPX output data. The format depends on the measurement mode. For |
|------------------------------------------------------------------------------------|
| details see the TDC-GPX manual.                                                    |
| indicates from which TDC-GPX interface FIFO the are. "O" = IFIFOO, "1" = IFIFO1    |
| "1" = time measurement data, "0" = Start01 value (I-Mode)                          |
|                                                                                    |

If one of the FIFOs rises it's full flag, the AM-GPX Module stops writing to them. Therefore FIFOL and FIFOH must always be read together to avoid an unbalanced number of values in the FIFOs.

If FIFOL and FIFOH are not read together it can lead to:

| Uncorrelated data: | channel number and time value do not belong to each other! |
|--------------------|------------------------------------------------------------|
| Loss of data:      | the full FIFO disables also writing data to the other FIFO |

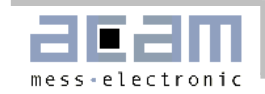

ATMD-GPX

## 2.2 Direct Read Mode

In this mode the software communicates directly with the TDC-GPX. The user reads the output data directly from the TDC-GPX interface FIFO's.

The following example for G-Mode shows how to wirte software for the ATMD-GPX:

```
1. Get base address of the ATMD-PCI interface card
#include "atmd_pci.h"
// detect ATMD PCI (call GetATMDPCIBoardCount()
// to detect number of ATMD-PCI boards)
iBoardCount = GetATMDPCIBoardCount();
printf("No. of ATMD PCI boards found = %d\n",iBoardCount);
i=0;
while((!AtmdOK) || (i>4))
ł
      AtmdOK = GetATMDPCIBaseAddr(i,dwTemp);
      atmd_pci_base_address[i] = (WORD) dwTemp;
      i++;
if (AtmdOK)
ł
      printf("ATMD PCI Board found on 0x%x\n",atmd_pci_base_address[i-1]);
      base = atmd_pci_base_address[i-1];
                                                 // base = base address
      if(!EnablePortAccess())
      {
            AfxMessageBox("Giveio.sys couldn't be opened");
      }
}
else
{
      AfxMessageBox("ATMD-PCI interface not found");
}
2. Board reset
```

Write into the Motherboard control register, setting bits "RS" (DO and D8) to [1] and back to [0]. Set the "Dis" bit in the motherboard control register. This one disbles all inputs of the TDC-GPX by hardware.

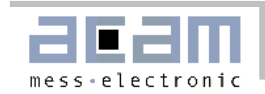

ATMD-GPX

#### 3. Set the TDC-GPX control registers

The ATMD registers are 16 bit wide. As the TDC-GPX write registers are 28 bit wide, we have to write twice. The first write command is into ATMD write register TDCO. We write bits 0 to 15 of the register content. The second write command is into ATMD register TDC1. We write the bits 16 to 27 of the register content and as highest four bits the address. With the second write command the FPGA on the AM-GPX module combines the data and transfers the full register content to the address of the TDC-GPX.

11 \_LSB \_Address 11 MSB 11 ||.. . . . | \_outpw(base+0x0, 0x10FB);\_outpw(base+0x2, 0x0000); //Reg 0, Start ring oscillator, enable & falling rising edges \_outpw(base+0x0, 0x0700);\_outpw(base+0x2, 0x1707); //Reg 1, Set the channel adjust bits bits for best standard deviation \_outpw(base+0x0, 0x0001);\_outpw(base+0x2, 0x2007); //Reg 2, select G-Mode, set channel adjust bits \_outpw(base+0x0, 0x0000);\_outpw(base+0x2, 0x3800); //Reg 3, use TTL inputs (G-Test) \_outpw(base+0x0, 0x0100);\_outpw(base+0x2, 0x4600); //Reg 4, Mtimer begins with Start, empty flags driving all the time, quiet mode \_outpw(base+0x0, 0x0000);\_outpw(base+0x2, 0x5000); //Reg 5, Start Offset 1 \_outpw(base+0x0, 0x8000);\_outpw(base+0x2, 0x6800); //Reg 6, Switch on ECL inputs \_outpw(base+0x0, 0x1FCE);\_outpw(base+0x2, 0x7014); //Reg 7, Resolution = 35.9583 ps (71.9166/2 in G-Mode) \_outpw(base+0x0, 0x0000);\_outpw(base+0x2, 0xB400); //Reg 11,PLL not locked -> Err \_outpw(base+0x0, 0x0000);\_outpw(base+0x2, 0xC200); //Reg 12,MTimer -> Int Sleep(500); // Give PLL time to lock

The TDC-GPX is set to G-Mode. We use the TTL inputs. The Mtimer is started by the START input. It is set to  $40 \times 25$ ns = 1 µs. At the end of the Mtimer the interrupt flag is set.

If the PLL is not locked the error flag is set.

```
4. Measurement
```

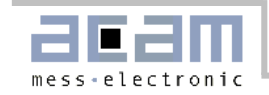

```
ATMD-GPX
```

2.2 Direct Read Mode

```
N0 = (N0 \& 0xFF) * 2;
                                // # of hits in register 9
                                // *2 as rising and falling edge is selected
      printf("N0 %X\tN1 %X\n",N0,N1);
      i=0;
      while(i<N0) //read data directly from TDC-GPX read register 8</pre>
      {
            _outpw(base+0x4,0x0008); //Read TDC-GPX IFIF01
            FIFO0 = _inpd(base+0x0)&0x7FFFFF;
            Edge = (FIFO0 & 0x400000)>>22;
            FIFO0 = FIFO0 & 0x3FFFFF;
printf("chl hit# %d Edge %d \t%5.3fps\n",i+1, Edge,(FIF00-150)*35.958/1000);
            i++;
      }
      i=0;
      while(i<N1) //read data directly from TDC-GPX read register 9</pre>
      {
            _outpw(base+0x4,0x0009); //Read TDC-GPX IFIF02
            FIF01 = _inpd(base+0x0)&0x7FFFFF;
            Edge = (FIFO1 & 0x400000)>>22;
            FIFO1 = FIFO1 & 0x3FFFFF;
printf("ch2 hit# %d Edge %d \t%5.3fps\n",i+1, Edge,(FIF01-260)*35.958/1000);
            i++;
      }
      _outpw(base+0xC,0x0000); // enable inputs
      _outpw(base+0x0,0x0000);_outpw(base+0x2,0x4640);//TDC-GPX MasterReset
} while ( !quit );
```

This routine waits until the interrupt flag is set. In the following it checks the number N of hits (in G-Mode the falling edges are counted). Finally it reads N times directly from the TDC-GPX output registers.

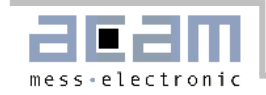

ATMD-GPX

2.3 Burst Mode

### 2.3 Burst Mode

In this mode the software writes directly to the TDC-GPX but reads from the motherboard FIFOs. The measurement itself is controlled by the AM-GPX FPGA.

The difference to Direct Read Mode is only in the measuring routine:

```
//TDC-GPX MasterReset
_outpw(base+0x0,0x0000);_outpw(base+0x2,0x4640);
_outpw(base+0xC, 0x0202);
                         //Burst mode on
do
{
     while(!(_inpw(base+0x8) & 0x0101)); //check motherboard empty flags
     FIFO0 = \_inpw(base+0xA);
                               // read from the first 16 bit FIFO block
     FIFO1 = _inpw(base+0xC);
                               // read from the second 16 bit FIFO block
     Chan = ((FIFO1 \& 0x4000) >> 14);
     TimeBins = ((FIFO1 \& 0x7F) < <16) + FIFO0;
     Time = float(TimeBins) * 72.62 / 3 / 1000;
     printf("%d %X %5.3f\n",Chan,TimeBins,Time);
} while ( !quit );
_outpw(base+0xC, 0x0000);
                         //Burst mode off
```

As soon as the Burst mode is switched on it is not possible to communicate directly with the TDC-GPX. Only the motherboard control register MBC is accessible. The data are available from the motherboard FIFO's.

The TDC-GPX read address (8 or 9 for the interface FIFOs) is coded in FIFO1, bit 14. [0] stands for TDC-GPX register 8, [1] for register 9.

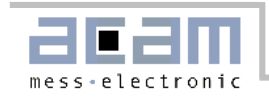

## **3 ATMD\_GPX Measurement Software**

## 3.1 Measurement Software

1. When starting the ATMD software the user is first asked to select the right PCI interface card for communication:

| VISA resource.vi                                  |                             |                                                                                                    |   |
|---------------------------------------------------|-----------------------------|----------------------------------------------------------------------------------------------------|---|
| <u>File E</u> dit <u>O</u> perate <u>T</u> ools ! | <u>W</u> indow <u>H</u> elp |                                                                                                    | 1 |
|                                                   |                             | Please select the VISA resource name         The software uses a so-called PXI0 port to communicate with the ATMD card installed on the computer. Depending on the PCI slot used and PC Indrware specifics the PXI address can be different on each PC. Please select the correct PXI address for the ATMD card on your PC from the lat. The correct VISA Resource name should be similar to the following default setting : PXID:12::INSTR         VISA resource name       Resource         PXID:12::INSTR       Q         PXID:12::INSTR       Q | 2 |
|                                                   |                             | ASRL::INSTR<br>ASRL10::INSTR                                                                                                    | - |

Please select a PXI... device and press ok. Now the main software page is shown.

2. Next you are asked to select the operating mode:

| PI | ease select operating mode |
|----|----------------------------|
|    | R-mode<br>G-mode<br>I-mode |

The mode can of course be changed later also. M-Mode is a subroutine of R-Mode.

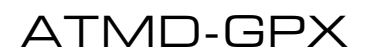

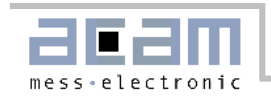

| ATMD-GPX                                                                                                    | acam                                                                                                    |                                                                                                    |   |
|----------------------------------------------------------------------------------------------------|----------------------------------------------------------------------------------------------------|----------------------------------------------------------------------------------------------------|---|
| Seneral Setup R-mode & G<br>Back to default<br>settings<br>Change operating mode<br>Direct Read Mode T<br>MIIMER Start<br>© Start Pulse<br>© Start Pulse<br>© Start Pulse<br>© OFF<br>StartOFF1 FFlagHiZN<br>© ON | -mode I-mode Graphical Display<br>Operating mode<br>R-mode<br>EXIT Program<br>PLL Settings<br>MTimer H5 divider Ref clk divider<br>40 205 128<br>High speed divider PLL<br>PLL phase TRACK Resolution<br>Adjust<br>NEG OFF ON<br>PLL<br>Resolution<br>T2,27 ps | Histogram       Data Array       Expert Settings         Histogram       Data Array       Expert Settings         High bytes       Low bytes         0       0       Image: Context Help         1       662       For Context Help         2       0       HS divider         1       High bytes       Low bytes         0       1       Sec: Context Help         1       662       HS divider         1       High Speed divider and the Ref CLK divider settings determine the resolution.         4       6600       Resolution = (Tref * 2^Refclk div) / (216*Hs div)         6       800       For a more detailed description see the TDC-GPX manual page 10.         7       14       For a more detailed description see the TDC-GPX manual page 10.         8       4F       Image: Section 10         9       209       Image: Section 10         10       0       1         11       7FF       148         12       200       1800         5oftware Version:       4.0 |   |
|                                                                                                    | 1                                                                                                    | JJ                                                                                                    | ] |

3. The first page of the ATMD-GPX software shows general setup items.

When you move the mouse over a button, a short description of the button will be displayed. For further information the user can activate additional information by pressing the HELP button in the upper right corner. A small window with more information will be displayed.

4. The first selection should be between "Burst Mode" and "Direct Read Mode". A change will set back all other items to the default settings.

"Direct Read Mode": The software communicates directly with the TDC-GPX.

"Burst Mode": An FPGA controls the measurement. The software looks for data in the motherboard FIFOs only. This speeds up the measurement rate drastically.

5. The second selection should be about "Auto re-trigger".

- on: the StartRetrig Bit of the TDC-GPX is set. The Start input can be retriggered. All timings refer to the last Start. This option works only in combination with StartTimer = 1 (see I-Mode page). With "Auto re-trigger" the external pulse generator need not be synchronized with the ATMD. It is recommended to use this option.

- off: The TDC-GPX should get only one start pulse. In the ATMD-GPX software the TDC-GPX interrupt is created by the "Mtimer". On this page the user selects the way the "Mtimer" is started as well as the time interval in multiples of 25ns. In this example "Mtimer" is triggered with a START pluse and runs for 40 \* 25ns = 1 $\mu$ s. The values for HS Divider and Ref clk divider set the resolution which is displayed. PLL phase is "NEG" with the regulator circuit used on the board. This option asks for a synchronization between ATMD and external pulse generator. Therefore the AM-GPX module has a connector to send a trigger pulse to an external device (Jxx, control by MBC register Blt "Trig").

6. Setting the resolution: The resolution can be changed in a limited range, typically between 71 to 90 ps, depending on the TDC-GPX chip. The displayed resolution always refers to the I-Mode bin size. In R-Mode the Bin size is the displayed value divided by 3 (In the figure shown above the Bin size would be 72.27/3=24,09 ps. "Ref-Clk-divider" should be 128, "HS divider" should be in the range of 180 to 205.

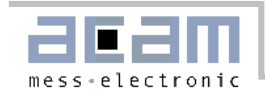

#### 7. R- and G-Mode page

| ATMD-GPX      |               |                         | acam                         |           |            |                 |      |  |
|---------------|---------------|-------------------------|------------------------------|-----------|------------|-----------------|------|--|
| General Setup | R-mode & G-mo | de I-mode Gra           | phical Display               | Histogram | Data Array | Expert Settings | HELP |  |
|               | R-m           | ode&G-ı                 | node                         |           | G-m        | ode only        |      |  |
|               |               | Quiet mode              | GTest<br>ⓒ ON                |           | St         | artOFF2<br>40   |      |  |
|               | MSet          | TStart TSto             | p1 TStop2                    |           |            |                 |      |  |
|               | d 0           | Falling Falling Falling | ng 🦵 Rising<br>ing 🦵 Falling |           |            |                 |      |  |
|               |               |                         |                              |           |            |                 |      |  |
|               |               |                         |                              |           |            |                 |      |  |
|               |               |                         |                              |           |            |                 |      |  |
| d             |               |                         |                              |           |            |                 |      |  |

On this page the user sets the sensitivity of the inputs to a) rising or falling edge in R-Mode b) rising and/or falling edge in G-Mode.

With "Quiet mode selected" the ALU starts data processing not before the interrupt flag has come.

With "Gtest" selected the LVTTL inputs are used instead of the LVPECL inputs.

Setting MSet > 1 activates the M-Mode. This works only in combination with Quiet mode.

#### 8. I-Mode page

| atmd-gpx          |                                                     | acam                                                    |                                                         |                                                     |                                               |             |
|-------------------|-----------------------------------------------------|---------------------------------------------------------|---------------------------------------------------------|-----------------------------------------------------|-----------------------------------------------|-------------|
| General Setup R-n | node & G-mode I-mode                                | Graphical Display                                       | Histogram   Data A                                      | rray Expert Settings                                | HELP                                          | A           |
|                   |                                                     | I                                                       | mode                                                    |                                                     |                                               |             |
|                   |                                                     | InSelECL                                                | Start Timer                                             |                                                     |                                               |             |
|                   |                                                     | Trigger e                                               | dge for TTL inpu                                        | its                                                 |                                               |             |
|                   | TStart TStop1<br>⊽Rising ⊽Rising<br>Falling Falling | TStop2 TStop3<br> ⊄Rising  ⊄Rising<br> Falling  Falling | TStop4 TStop5<br> ⊄Rising  ⊄Rising<br> Falling  Falling | TStop5 TStop7<br>⊽Rising ⊽Rising<br>Falling Falling | TStop8<br>I⊽ Rising<br>I <sup>™</sup> Falling |             |
|                   |                                                     |                                                         |                                                         |                                                     |                                               | <u>له</u> ا |

On this page the user sets the sensitivity of the inputs to rising or falling edge in I-Mode.

With "InSelECL" selected the LVPECL inputs are used instead of the LVTTL inputs. DSTOP1 is switched to Tstop1, Tstop3, Tstop5, Tstop7, DSTOP2 is switched to Tstop2, Tstop4, Tstop6, Tstop8. Start Timer defines the period between two internally generated start pulse. "O" switches off the internal start pulse generation. "1" is necessary for the external start retrigger. Higher values set the internal start retrigger.

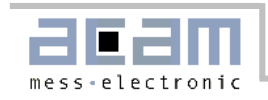

9. Graphical Display page:

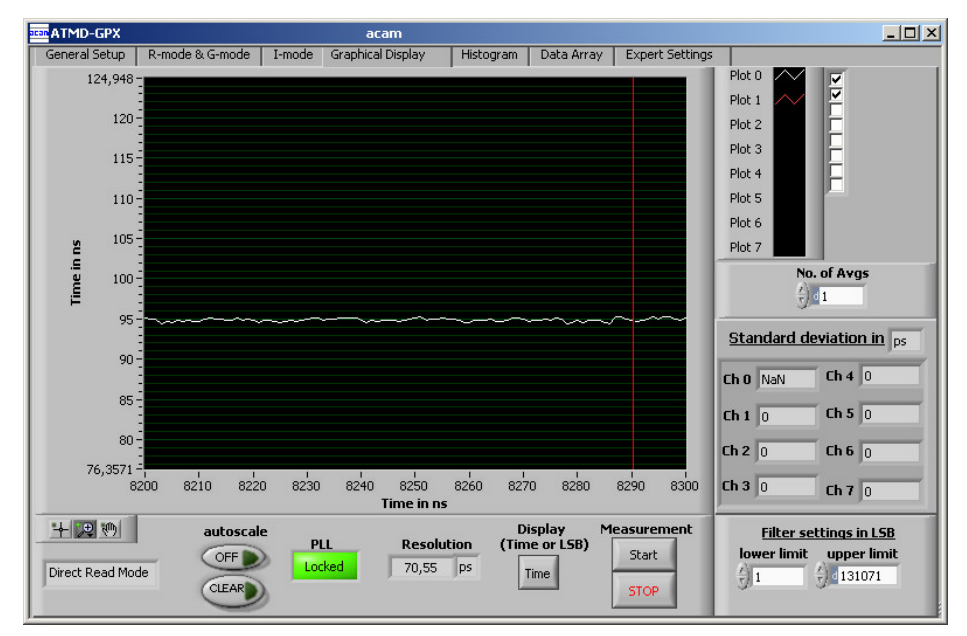

This page is for the graphical display, showing the measurement results (y) over runtime (x). The scales can be modified directly by editing the corner values or by using the magnifying glass tool. The filter is a software filter. It is useful in applications where the pulse generator is not synchronized with the software.

"No. of Avgs" activates software averaging. The standard deviation always refers to the single shot measurement.

#### 10. Histogram page

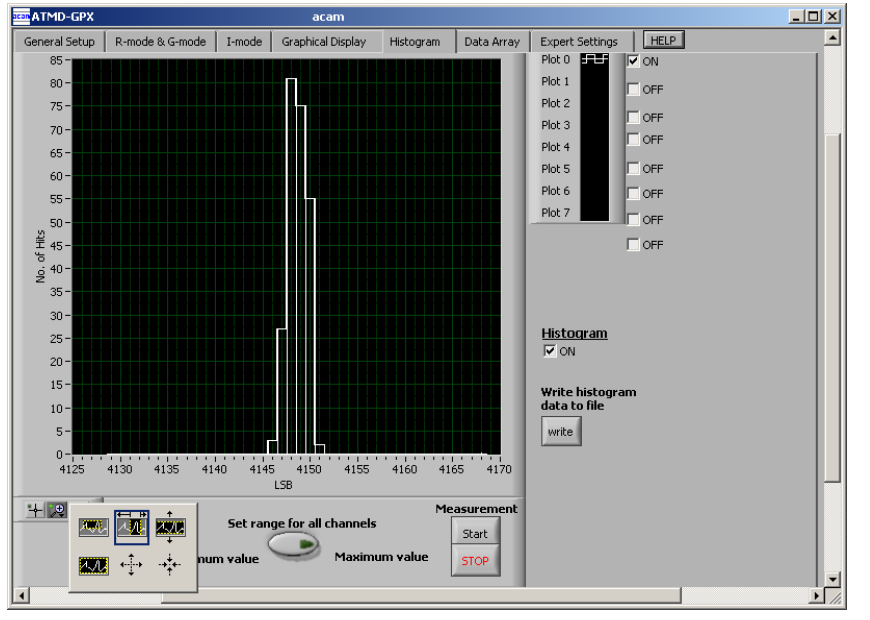

This page shows the measurement data as a histogram (hits per time slot). For speeding up the measurement the histogram is by default be switched off.

When starting the histogram press "Set range for all channels" button and then select "full display" item from the loop (lower left). For a full resolution histogram select LSB display on the graphical display page. Otherwise the resolution of the histogram display is limited to 1ns. There is also a possibility to export the his-

There is also a possibility to export the histogram data.

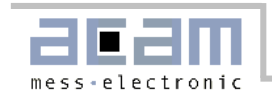

11. Data array page

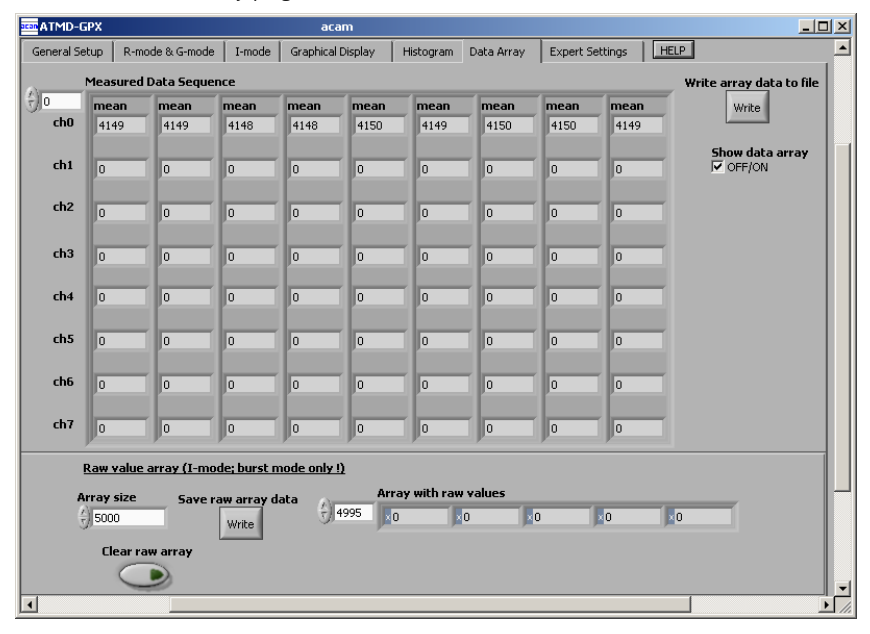

The software collects the latest 1024 data that are displayed. They can be exported into a file. In case there are more than one active stop channels, only one channel has a new value, the other channels keep the latest value. This is necessary to have a comfortable display.

To overcome this data manipulation there is a possibility to write the pure TDC raw data into a file. The size of the raw data array can be selected.

12. Expert settings page

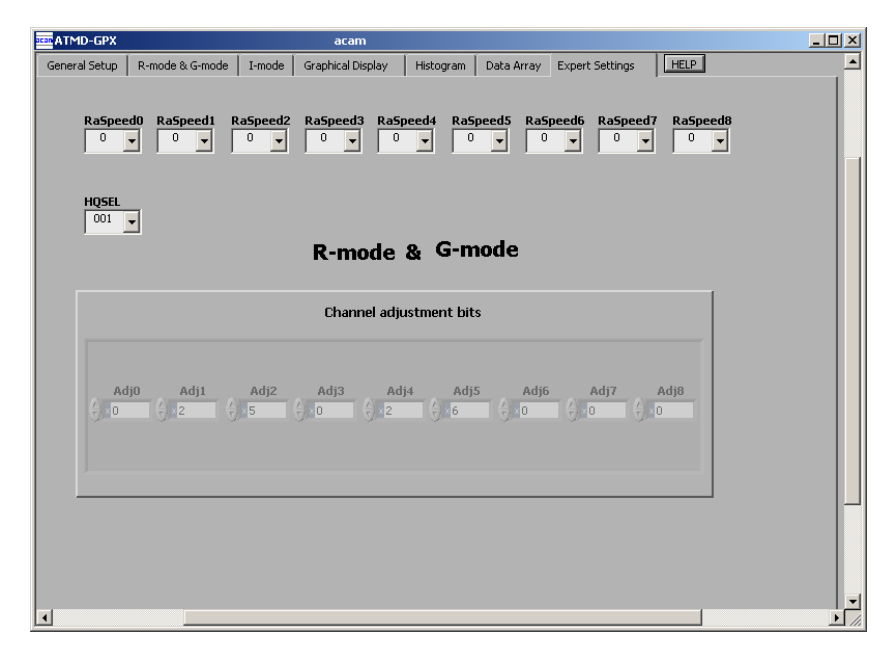

This page is used in R- and G-Mode to set the adjustment bits for best standard deviation. We recommend to use the default values.

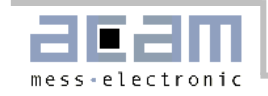

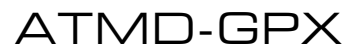

4.1 AM-GPX Schematics

## 4 AM-GPX module

4.1 AM-GPX Schematics

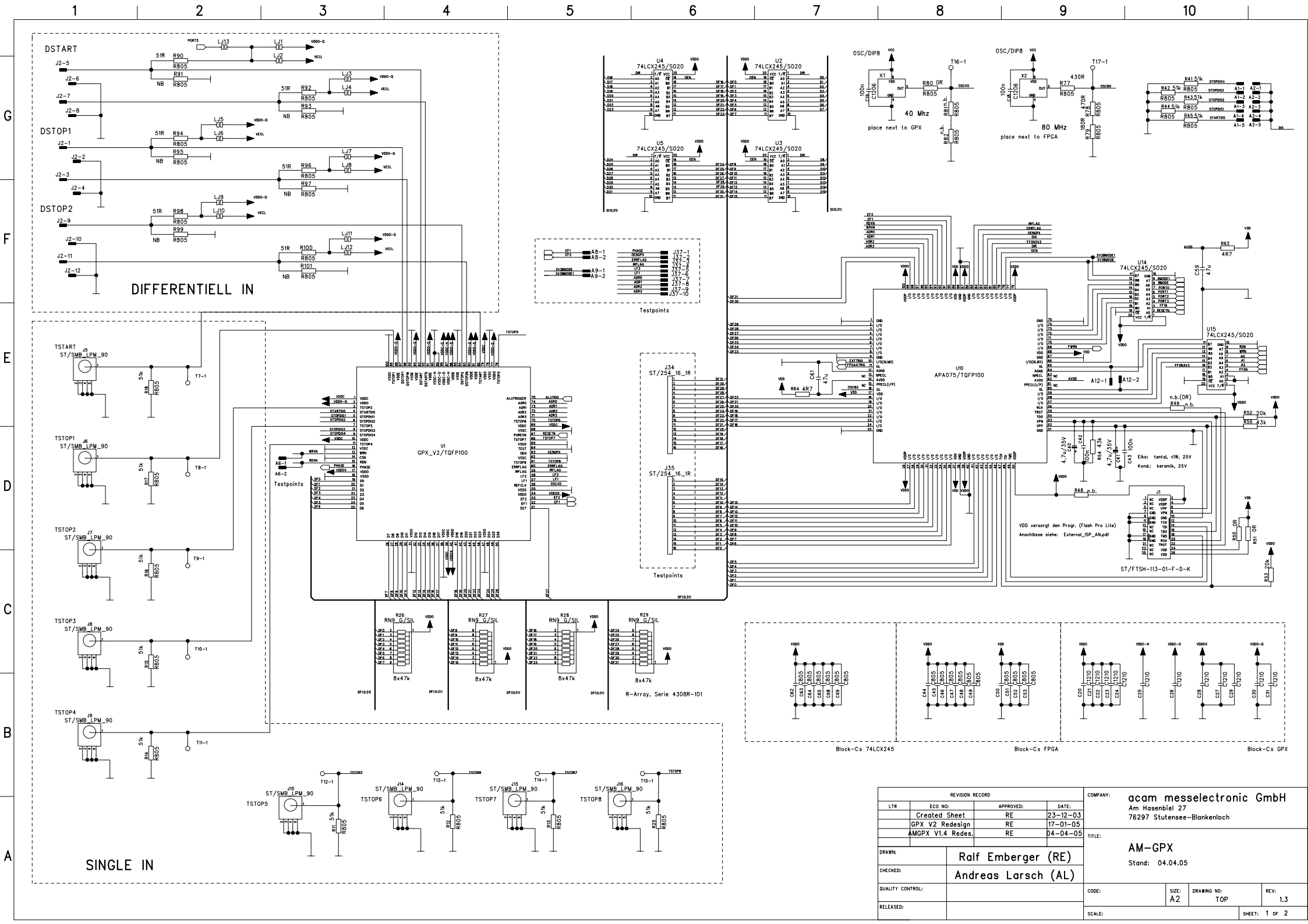

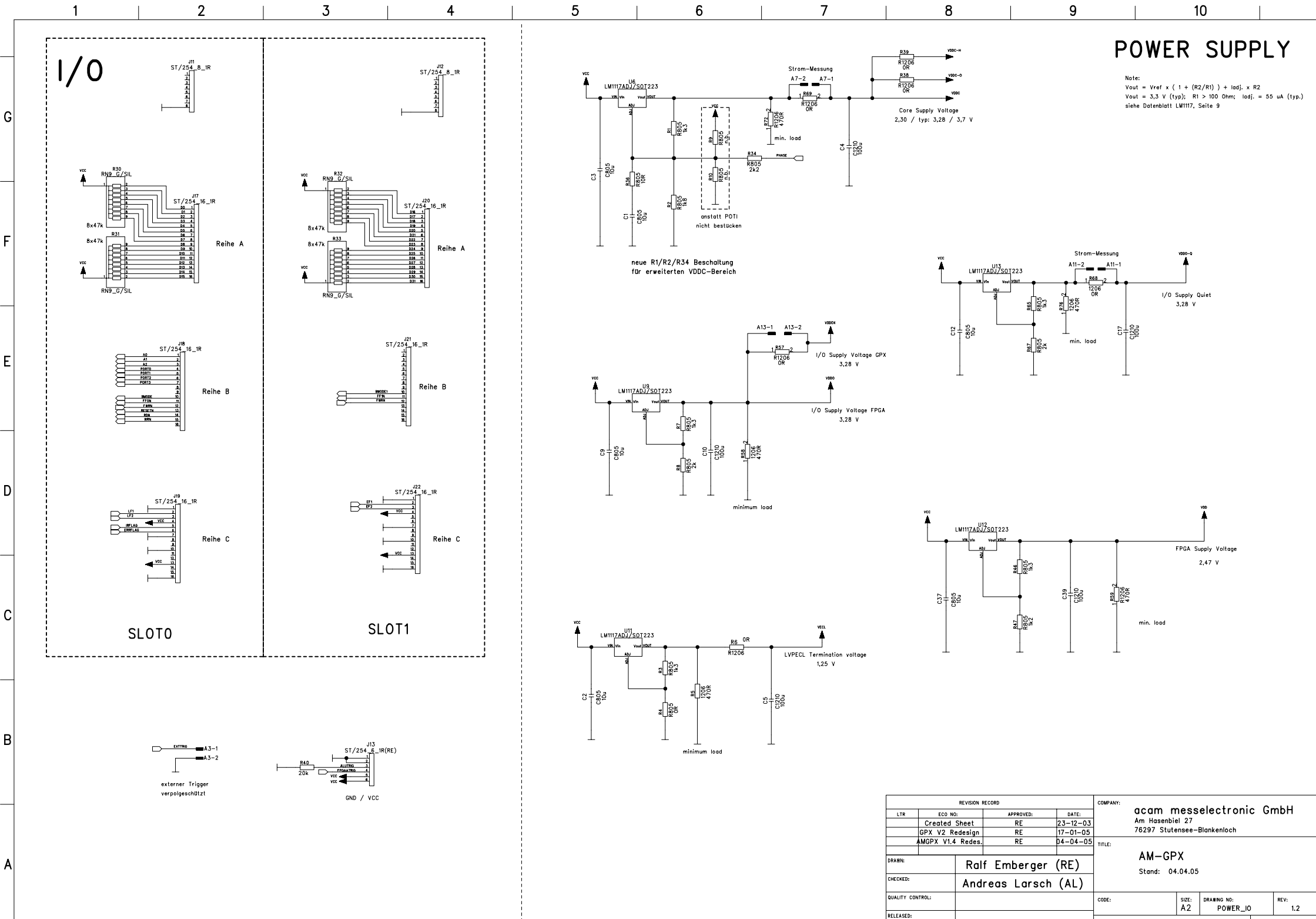

SCALE:

SHEET: 2 OF 2

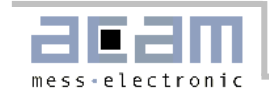

## ATMD-GPX

4.2 AM-GPX Board Layout

### 4.2 AM-GPX Board Layout

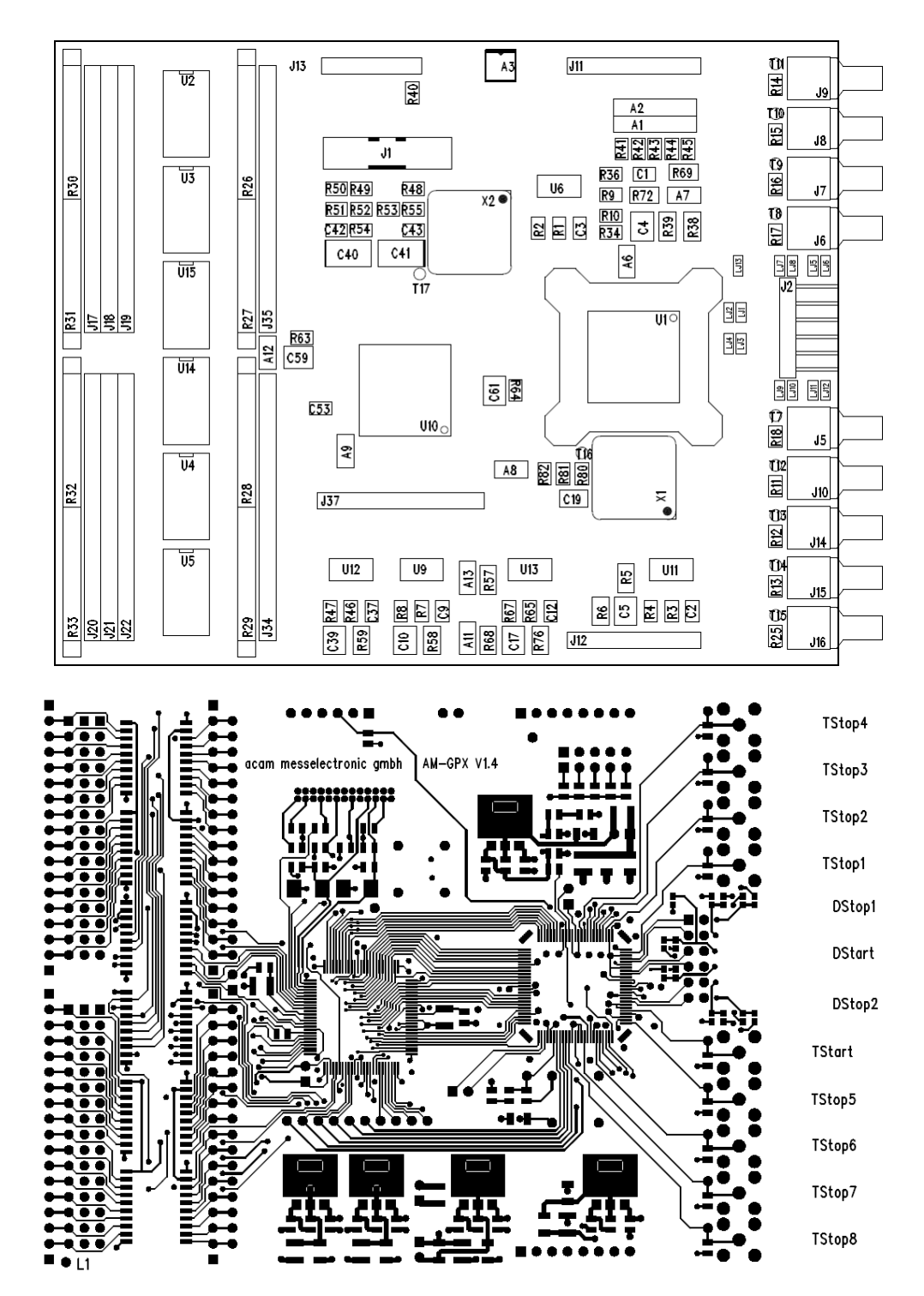

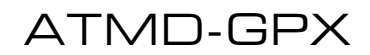

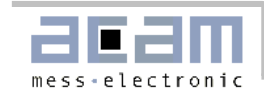

#### 4.2 AM-GPX Board Layout

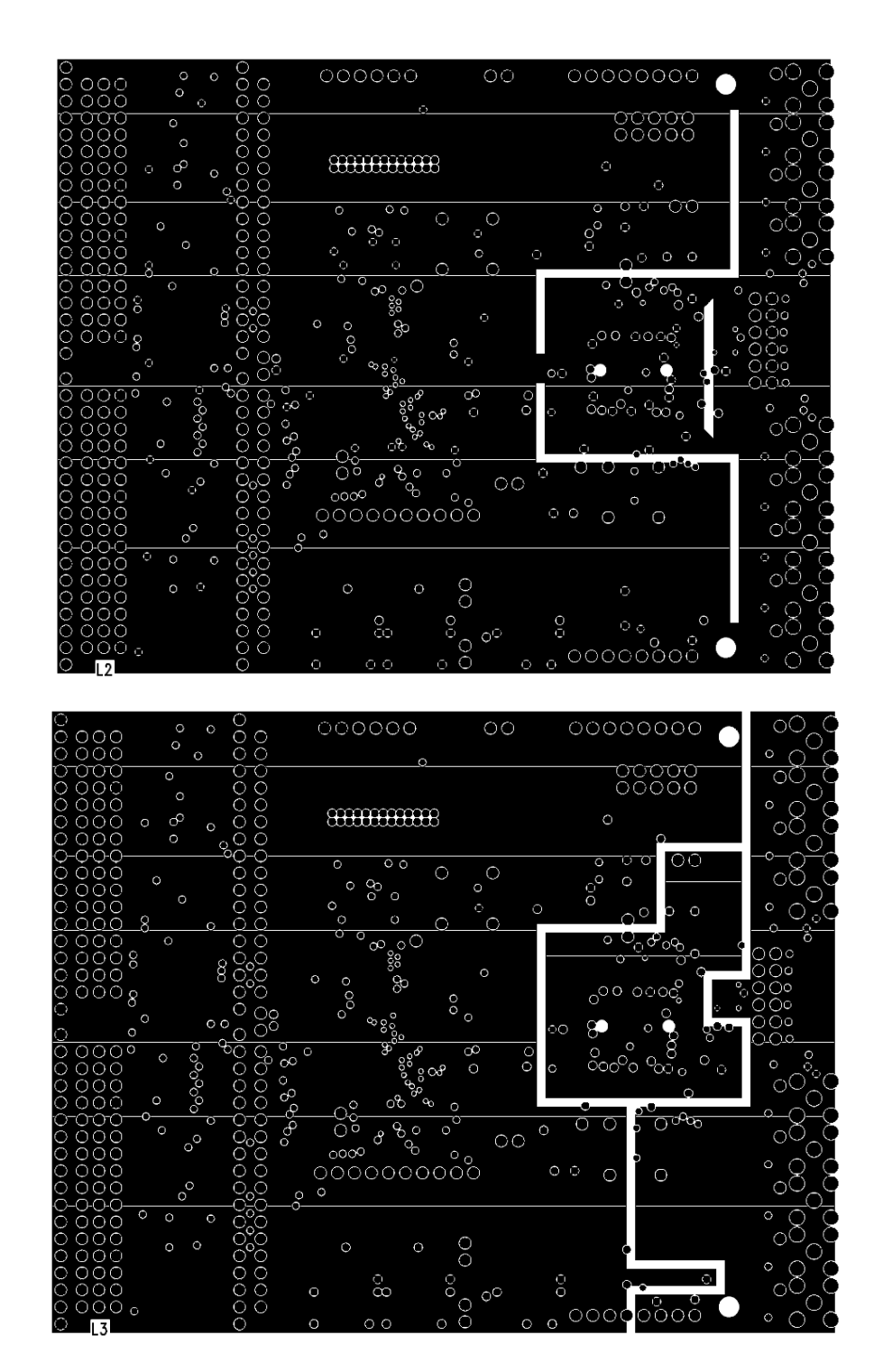

#### 4.2 AM-GPX Board Layout

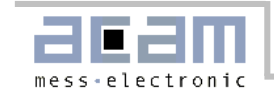

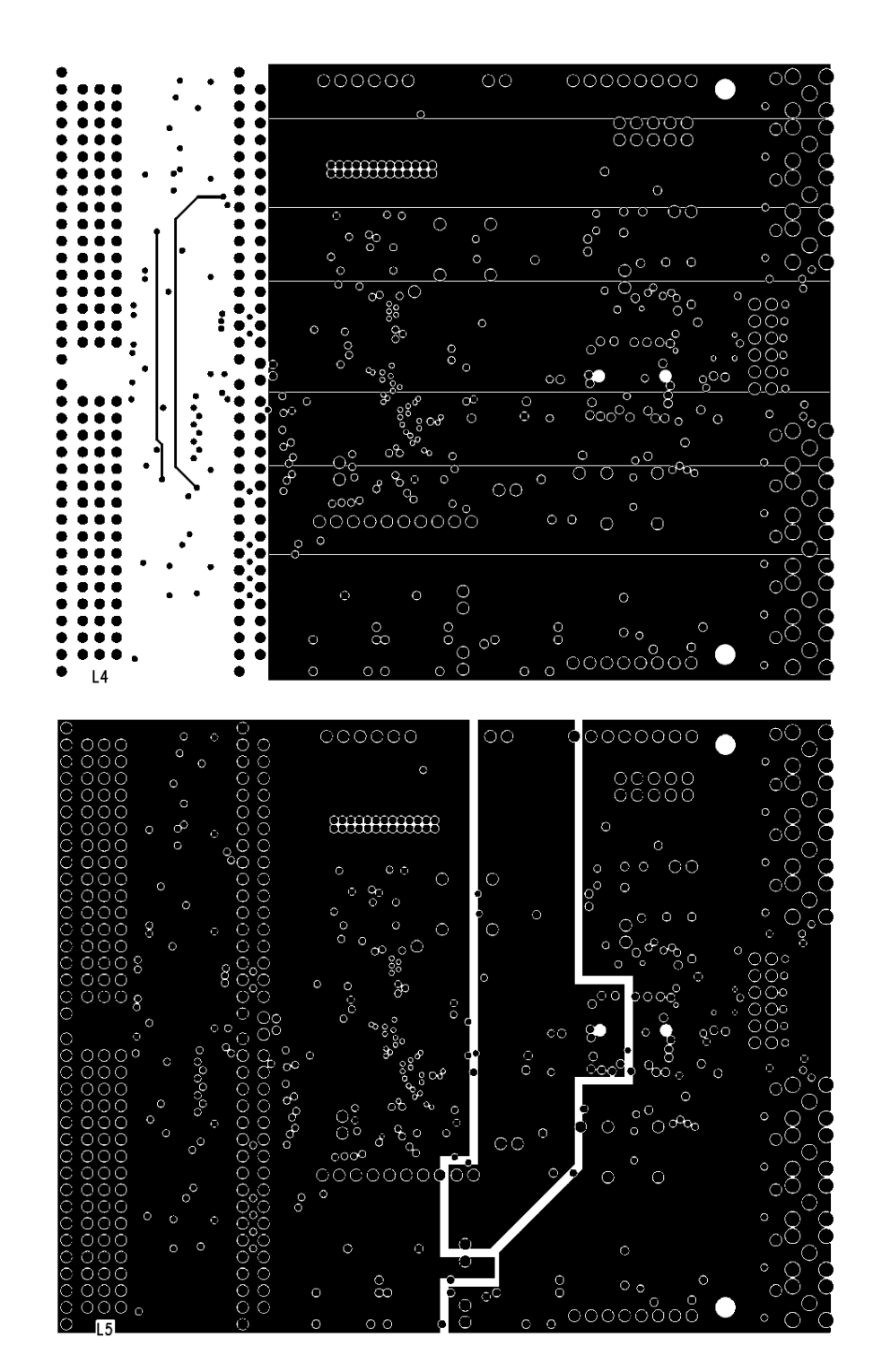

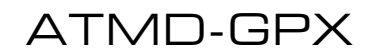

4.2 AM-GPX Board Layout

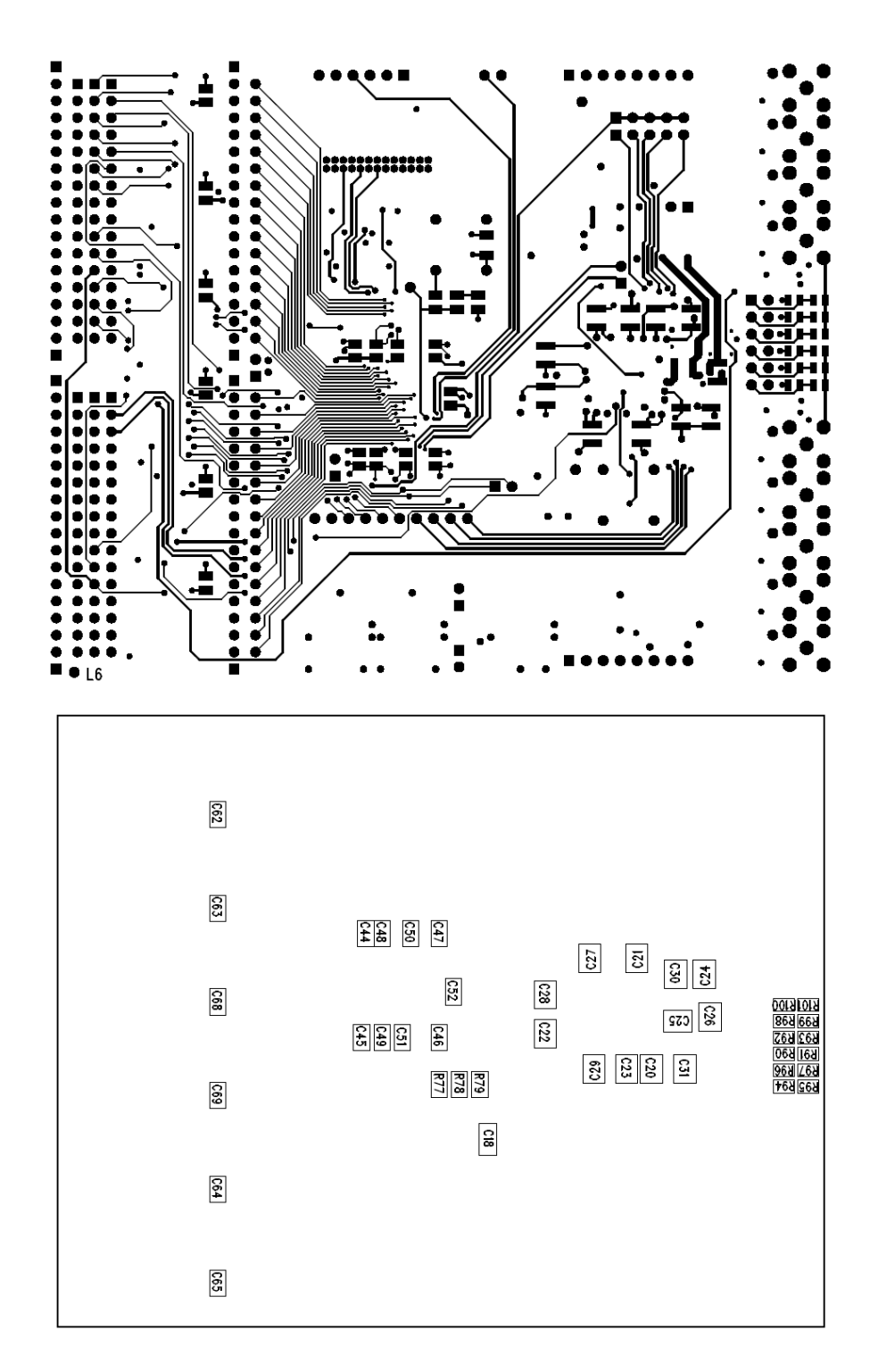

mess-electronic

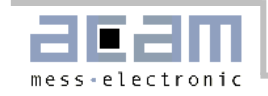

4.2 Input section

## 4.2 Input section

The ATMD-GPX offers 9 Low-voltage TTL inputs and 3 differential Low-voltage PECL inputs.

Front panel:

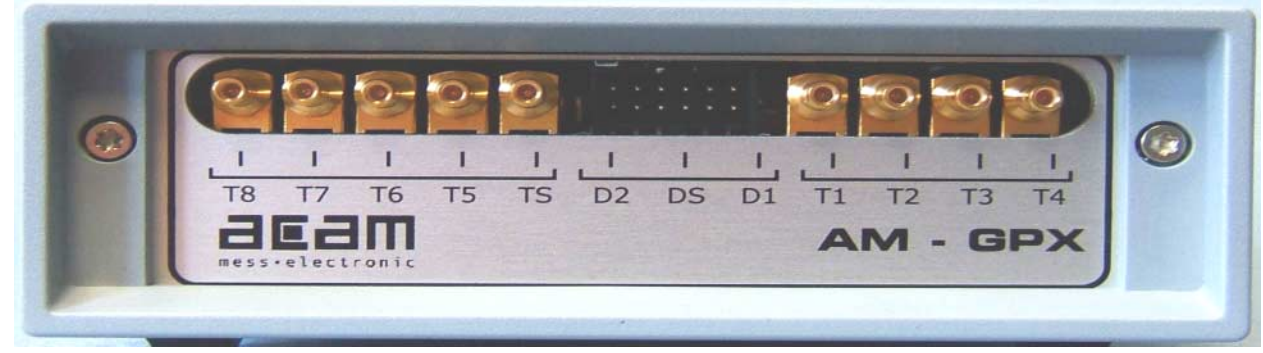

The order of the pins is according to the pinout of the TDC-GPX. This avoids wire crossing on the PCB and the related disturbances.

The connectors are:

|          | Jack: |
|----------|-------|
| LV-TTL:  | SMB   |
| LV-PECL: | Molex |

Input circuits:

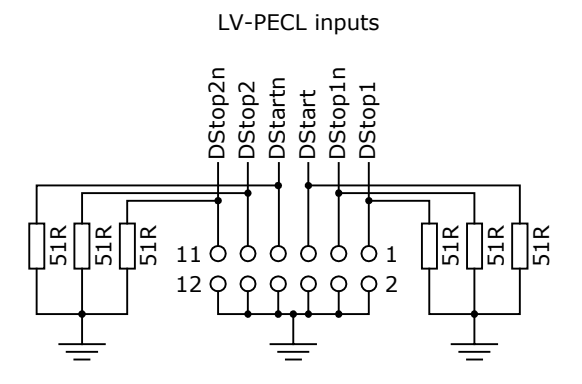

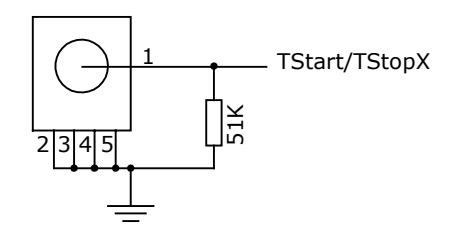

LV-TTL inputs

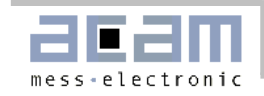

## Last Changes:

First edition: 28.7.200401.Sep.2004:Section 416 Mar 2005:Update to final TDC-GPX version18 May 2005:Update version 4.0

## Contact

| Headquarter    | acam-messelectronic gmbh         | Am Hasenbiel 27                       | Tel: 49-7244-7419-0                          |
|----------------|----------------------------------|---------------------------------------|----------------------------------------------|
| Germany:       | _                                | D - 76297 Stutensee-Blankenloch       | Fax: 49-7244-7419-29                         |
|                |                                  |                                       | email: <u>support@acam.de</u>                |
|                |                                  |                                       | <u>www.acam.de</u>                           |
| Distributors : | 1                                | 1                                     |                                              |
| France         | microel (CATS S.A.)              | Immeuble "Oslo" - Les Fjords          | Tél.: 33 1 69 07 08 24                       |
|                |                                  | 19, avenue de Norvège                 | Fax: 33 1 69 07 17 23                        |
|                |                                  | Z.A. de Courtaboeuf - BP 3            | <u>commercial@microel.fr</u>                 |
|                |                                  | 91941 LES ULIS Cedex                  | www.microel.fr                               |
| India          | Brilliant Electro-Sys. Pvt. Ltd. | 4, Chiplunkar Building, 4 Tara Temple | Tel: 912223875565                            |
|                |                                  | Lane, Lamington Road,                 | Fax: 91 22 2388 7063                         |
|                |                                  | Wumbai 400 007                        | www.prilliantelectronics.com                 |
|                | Augustustist                     | Allow halfs On Lod                    |                                              |
| Israel         | ArazimLto.                       | A Hamelacha St. Lod                   | Tel: 972-8-9230555                           |
|                |                                  | F.U.BUX 4011                          |                                              |
|                |                                  |                                       | www.arazim.co.il                             |
| Italy          |                                  | Via C.B. Stucchi 66/28                | Tol : ( 39) 039 / 20/81                      |
| icaly          | ESCOTALIANA S.p.A.               | 20052 Monza (MI)                      | Fax: ( 39) 039/2048234                       |
|                |                                  |                                       | email : milano@escoitaliana.it               |
|                |                                  |                                       | www.escoitaliana.it                          |
| Japan          | DMD Daiei Musen Denki Co., Ltd.  | 10-10. Sotokanda. 3-Chome. Chivoda-   | Tel: 81 (0)3 3255 0931                       |
|                |                                  | Ku                                    | Fax: 81 (0)3 3255 9869                       |
|                |                                  | Tokyo 101-0021                        | www.daiei-dmd.co.ip                          |
|                |                                  |                                       | sales daiei-dmd.co.jp                        |
| P.R. China     | Broadtechs Technology Co. Ltd.   | Unit 1801&2610, 500 Xiang Yang        | Tel.: 86-21-54651060,64454268                |
|                |                                  | Road South, Xu Hui District           | Fax: 86-21-64454268,54651596                 |
|                |                                  | Shanghai, 200052                      | email : broadtechs@163.com,                  |
|                |                                  |                                       | info_broadtechs@163.com                      |
|                |                                  |                                       | www.broadtechs.com                           |
| South Korea    | SamHwa Technology Co., Ltd.      | 303-3 Hanlim Human Tower, 1-40        | Tel: 82 31 479 2580                          |
|                |                                  | Gumjeong-Dong,                        | Fax: 82 31 479 2589                          |
|                |                                  | Gunpo-City,Kyuggi-Do                  | www.icambwa.com                              |
|                |                                  |                                       | www.isamiwa.com                              |
|                |                                  |                                       | chosj@isamhwa.com                            |
| Switzerland    | Computer Controls AG             | Neunbrunnenstr. 55                    | Tel.: 41-1-308 6666                          |
|                |                                  | 8050 Zurich                           | Fax: 41-1-308 6655                           |
|                |                                  |                                       | email: roescnger@ccontrols.cn                |
| United States  | Tranaduaana Dinaat J.CC          | 264 Conton Street                     | <u>www.ccontrois.cn</u><br>Tal. 512 592 0401 |
| of America     |                                  | Miamiville Obio 45147                 | Eav: 513-583-9476                            |
| of America     |                                  |                                       | email:                                       |
|                |                                  |                                       | customerservice@transducersdirect.c          |
|                |                                  |                                       | om                                           |
|                |                                  |                                       | www.transducersdirect.com                    |

The information provided herein is believed to be reliable; however, acam assumes no responsibility for inaccuracies or omissions. Acam assumes no responsibility for the use of this information, and all use of such information shall be entirely at the user's own risk. Prices and specifications are subject to change without notice. No patent rights or licenses to any of the circuits described herein are implied or granted to any third party. acam does not authorize or warrant any acam product for use in life support devices and/or systems.